# 114學年度基北區免試入學 志願選填暨系統操作說明

教務處試務組 113.12.25

北市立北大高级中學 Taipei Municipal Bei Da High School

### 說明大綱

# 一、志願選填及志願單說明 二、校內作業期程 三、系統操作說明

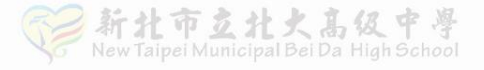

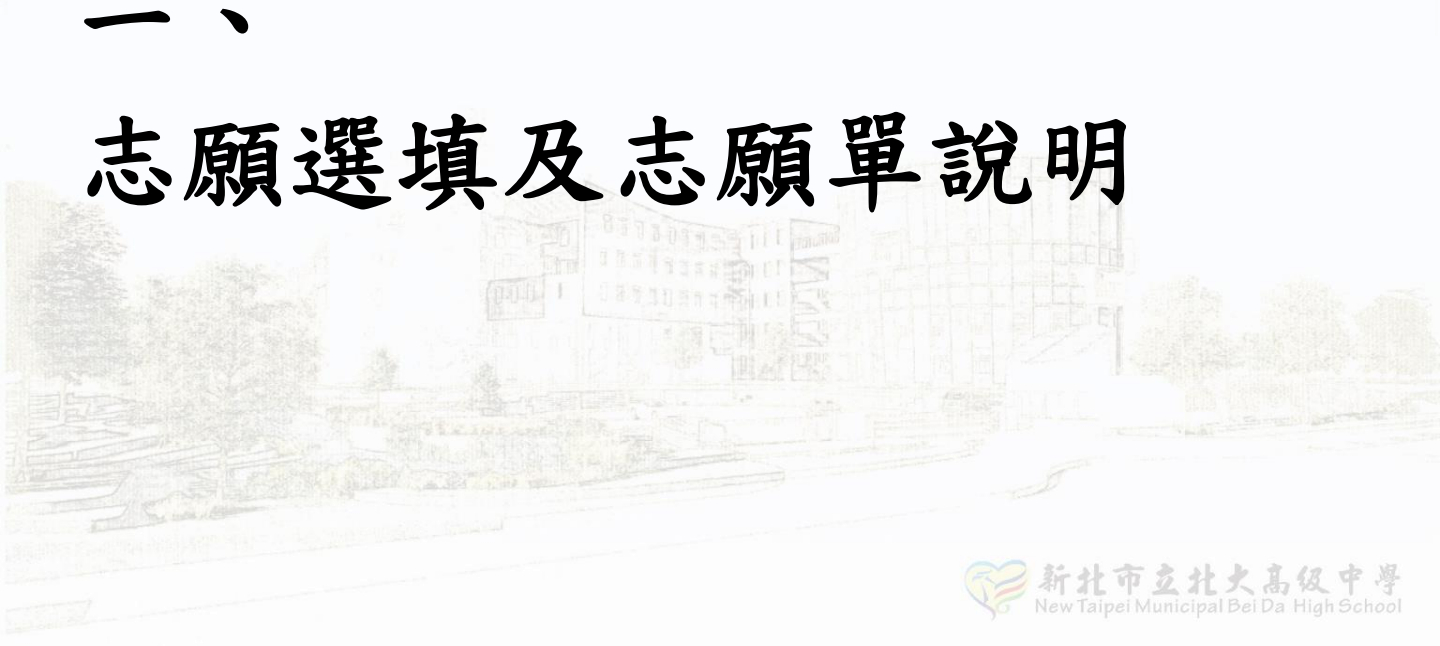

# 志願選填說明

✓ 共有3次模擬選填及1次正式選填

✔ 前兩次模擬選填將搭配輔導課進行選填

✔ 第三次模擬選填及正式選填須自行在家完成

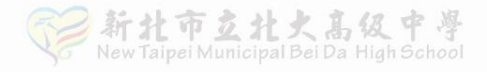

模擬志願單說明

為實際模擬志願單發放、簽名 1. 及繳回流程,第1、2模擬選填 結束後,皆會發下模擬志願單。 僅模擬流程,故志願及資料有 2. 誤,無需於模擬志願單上修改。

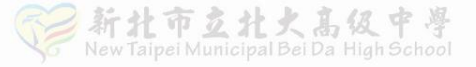

正式志願單說明

# ★ 每個人僅會印製一張正式志願單 請同學拿到後,妥善保管!不得行(破)損、不得有塗改痕跡。

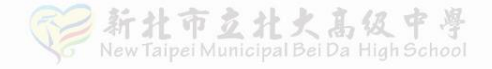

### 正式/模擬志願單說明

#### ★簽名規定★

(1)務必以黑色或藍色原子筆親簽全名,不可塗改。 不能單簽姓氏、不能簽綽號、不能簽草寫、 不能簽英文、不能用印章替代、 (2) 監護人A及監護人B各簽一格。 若A因故無法簽名,兩格都由B簽名, 並註明原因(離婚、單親、出差、出國...)

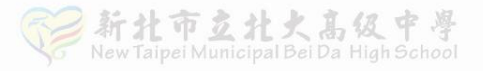

## 正式/模擬志願單說明

條碼不可汙損! 🧲

正確簽名範例

#### 106學年度基北區高級中等學校免試入學 報名志願表(A0)

| 4  | 主姓名   | 刘纨母:         | £ 20.00 00 | 24.80 | HIM- | 编载         | 123456789 | 10 × 4        | <b>定站:0</b> |        | 身分别           | -1  |
|----|-------|--------------|------------|-------|------|------------|-----------|---------------|-------------|--------|---------------|-----|
|    | 4. II | 91.1.1       | 及致 01      | Я     | 會考准- | 7.12       |           | CIR AL PLAN A | 于换:0        |        | 机石背           | 23  |
|    | 均衡學   | 5 H          | 服務學習       |       | 雨久   | 我學         | 所持        | 托會            | 自然          | 育作     | 12.48.17.19   |     |
|    | 21    |              | 15         | 會考標示  |      |            |           |               |             | 0.63.分 |               | _   |
| 51 | 1.学习表 | 现積分          | 36         | 積分    | 0    | 0          | 0         | 0             | 0           | 0.00   | <b>會考胎積</b> 分 | 7   |
| 序  | 積分    |              | 连坑平校       |       | 總積分  |            |           |               | 道坑科和        |        |               |     |
| 1  | 36    | 国立查河         | 神孔大举附属     | 高級中學  | 72   | 1. 普通科     |           |               |             |        |               |     |
| 2  | 36    | 臺北市三         | 大直高級中學     |       | 72   | 1. 普通科     |           |               |             |        |               |     |
| 3  | -36   | 臺北市 二        | 大安高級工業     | 城宏带校  | 72   | 1. 製鋼料 2.) | 电线杆       |               |             |        |               |     |
|    |       |              | 以下空日       | 9     |      |            |           |               |             |        |               |     |
|    |       |              |            |       |      |            |           |               |             |        |               |     |
|    |       |              |            | 81    |      |            |           |               |             |        |               |     |
|    |       |              |            | 18.   |      |            |           |               |             |        |               |     |
|    |       |              |            | 19    | 2    |            |           |               |             |        |               |     |
|    |       |              |            | 1     | 120  |            |           |               |             |        |               |     |
|    | -     |              |            |       |      | 12         |           |               |             |        |               |     |
|    | 1     | -            |            |       | 1    | 1.7.5      |           |               |             |        |               |     |
|    | 1     |              |            |       |      | 188        |           |               |             |        |               |     |
|    | -     | -            |            |       |      | 2.75       | 111       |               |             |        |               |     |
|    | -     |              |            |       |      |            | V         |               |             |        |               |     |
|    | -     | 1            |            |       |      |            | 20        |               |             |        |               |     |
|    | -     |              |            |       |      |            |           | 500           |             |        |               |     |
|    | +     | -            |            |       |      |            |           | 1.50.         |             |        |               | _   |
|    | -     | -            |            |       |      |            |           | 1222          | 100         |        |               |     |
|    | -     |              |            |       |      |            |           |               | 130         |        |               |     |
|    | -     |              |            |       |      |            |           |               | 12          | -      |               |     |
|    | -     | -            |            |       | 1    |            |           |               | 1           |        |               |     |
|    | -     |              |            |       | -    |            |           |               |             | -38    |               |     |
|    | +     | -            |            |       |      |            |           |               |             | - C.   | 5             |     |
|    | -     | -            |            |       |      |            |           |               |             |        | 977           | _   |
| -  | +     | -            |            |       |      |            |           |               |             |        |               |     |
|    | -     | -            |            |       | -    |            |           |               |             |        | - 1           | 180 |
| -  | -     | 1            |            |       |      |            |           |               |             |        |               |     |
| -  | +     | -            |            |       |      |            |           |               |             |        |               | -   |
|    | +     | -            |            |       | -    |            |           |               |             |        |               |     |
| -  | +     | -            |            |       |      |            |           |               |             |        |               |     |
| -  | +     |              |            |       |      |            |           |               |             |        |               |     |
|    |       |              | -          |       | 2    | 2          | ~         |               |             |        |               |     |
| 1  |       | - m 4 - 4- 2 |            | T     | 副    | 35         |           | 四甲水南人董幸       | 《原植根名       | ,      |               |     |
| -  |       |              |            |       |      |            |           |               |             |        |               |     |

# 二、校內作業期程

(註:校內須留有行政作業及檢查時間,請務必依校內期程完成選填及報名)

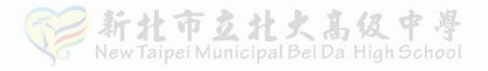

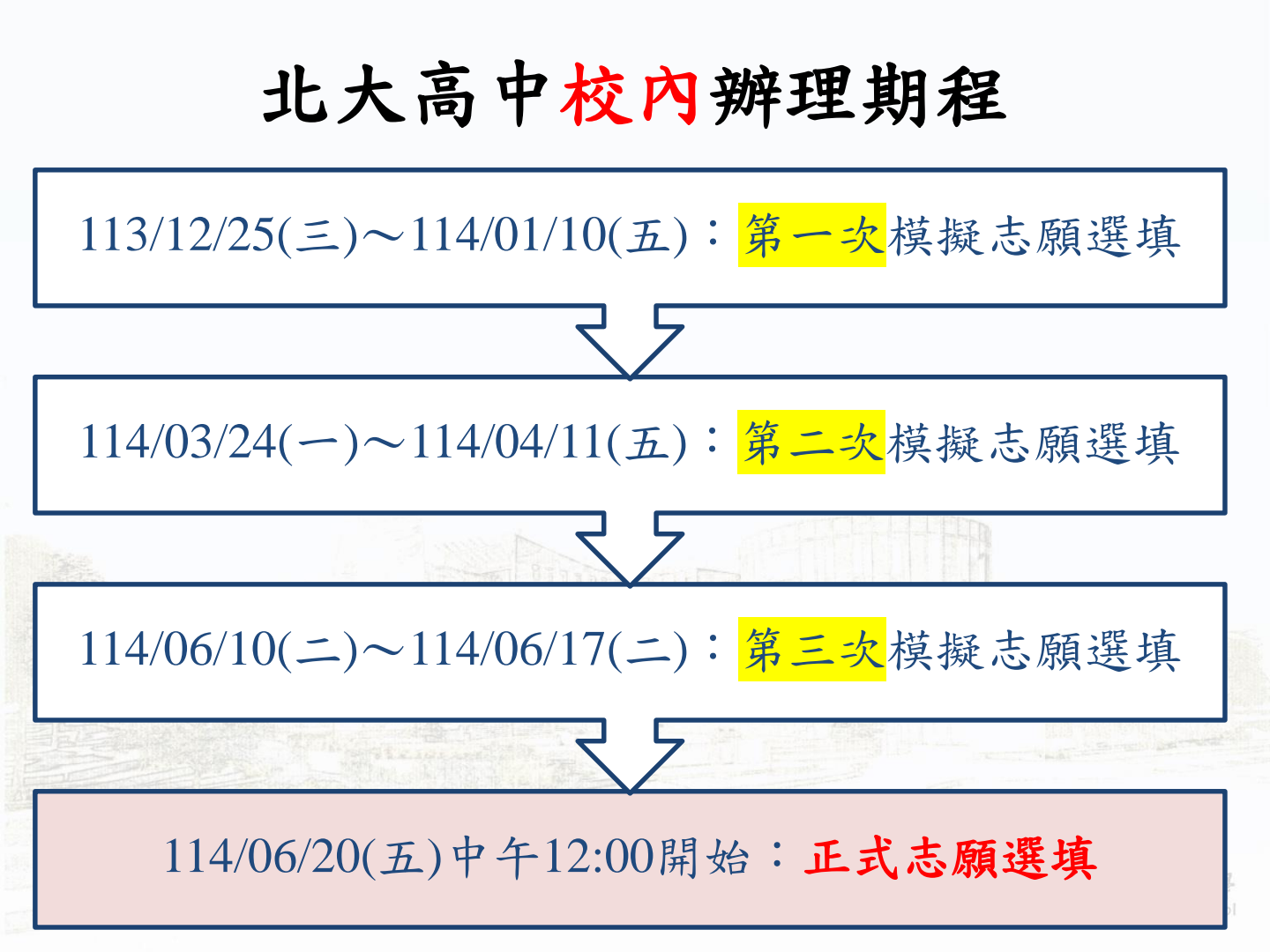

#### 第一次模擬志願選填校內期程 (113/12/25~114/01/10)

模擬選填志願 113/12/25~114/01/09

- 輔導課介紹選填系統
- 可自行登入系統選填志願

選填截止(關閉選填功能) 114/01/09 中午12:00

- 學校列印第一次模擬志願單
- 統一發下第一次模擬志願單

繳回模擬選填志願單 114/01/10 ・請學生、家長簽名繳回
 ・請勿塗改、毀損志願單

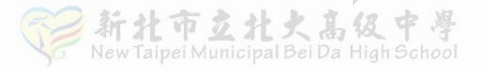

#### 第二次模擬志願選填校內期程 (114/03/24~114/04/11)

模擬選填志願 114/03/24~114/04/10

- 輔導課介紹選填系統
- 可自行登入系統選填志願

選填截止(關閉選填功能) 114/04/10 中午12:00

- 學校列印第二次模擬志願單
- 統一發下第二次模擬志願單

繳回模擬選填志願單 114/04/11 ・請學生、家長簽名繳回
 ・請勿塗改、毀損志願單

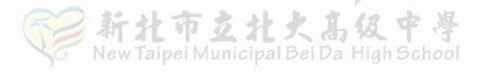

#### 第三次模擬志願選填(114/06/10~114/06/17)

#### 模擬選填志願 114/06/10~114/06/17

- ・國九學生已畢業
- ·自行在家登入系統模擬

選填截止(關閉選填功能) 114/06/17 中午12:00

學校不會列印第三次模擬志願單,
 不需要返校領取模擬志願單。

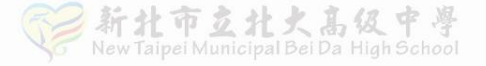

### 正式志願選填校內期程

正式選填志願 114/06/20

- 中午12時開放選填系統
- 自行登入系統選填志願

#### 選填截止(關閉選填功能) 114/06/24 中午12:00

- 學校統一列印正式志願單
- · 請於14:00~16:00返校領取

緣回正式志願單及報名費 114/06/25 中午12:00前 ・請學生、家長簽名繳回
 ・請勿塗改、毀損志願單

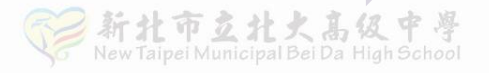

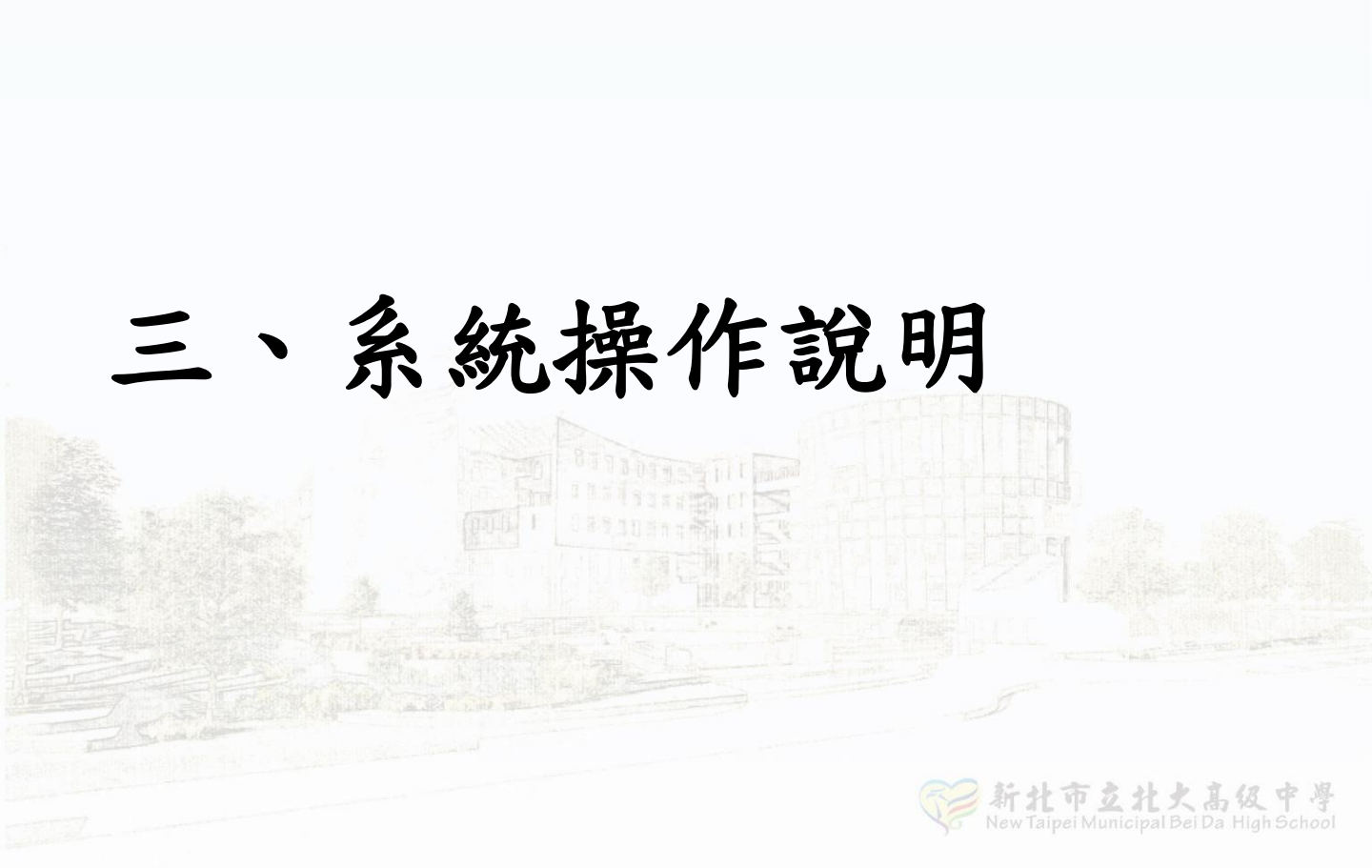

系統操作說明

# 使用 google chrome 或 Edge 以上的瀏覽器。 搜尋「114基北免」,進入頁面。

| 114基北免                                                                                                    | × 🌷                                 | ٢                                                       | ٩                                                                                                    |
|----------------------------------------------------------------------------------------------------|-------------------------------------|---------------------------------------------------------|----------------------------------------------------------------------------------------------------|
| 全部 新聞 圖片 影片 地圖 購物 網頁 :更多                                                                                                    |                                     |                                                         | 工具                                                                                                    |
| <ul> <li>基北區<br/>https://ttk.entry.edu.tw</li> <li>114學年度基北區高級中等學校免試入學報名作業資訊系統平臺</li> <li>114學年度基北區高級中等學校免試入學由新北市立永平高級中學承辦,本網站由政高公司建置,提供免<br/>試、變更就學區及適性入學等資訊,亦為國中端集體報名平台。</li> </ul> |                                     | 7                                                       |                                                                                                    |
|                                                                                                    |                                     |                                                         | $\mathbf{>}$                                                                                                    |
|                                                                                                    | 114基北兔<br>全部 新聞 圖片 影片 地圖 購物 網頁 : 更多 | 114基北免       ×       ↓         全部 新聞 圖片 影片 地圖 購物 網頁 :更多 | 114基北免       ×       ↓       •       •       •       •       •       •       •       •       •       •       •       •       •       •       •       •       •       •       •       •       •       •       •       •       •       •       •       •       •       •       •       •       •       •       •       •       •       •       •       •       •       •       •       •       •       •       •       •       •       •       •       •       •       •       •       •       •       •       •       •       •       •       •       •       •       •       •       •       •       •       •       •       •       •       •       •       •       •       •       •       •       •       •       •       •       •       •       •       •       •       •       •       •       •       •       •       •       •       •       •       •       •       •       •       •       •       •       •       •       •       •       •       •       •       •       •< |

3. 點選<mark>登入</mark>

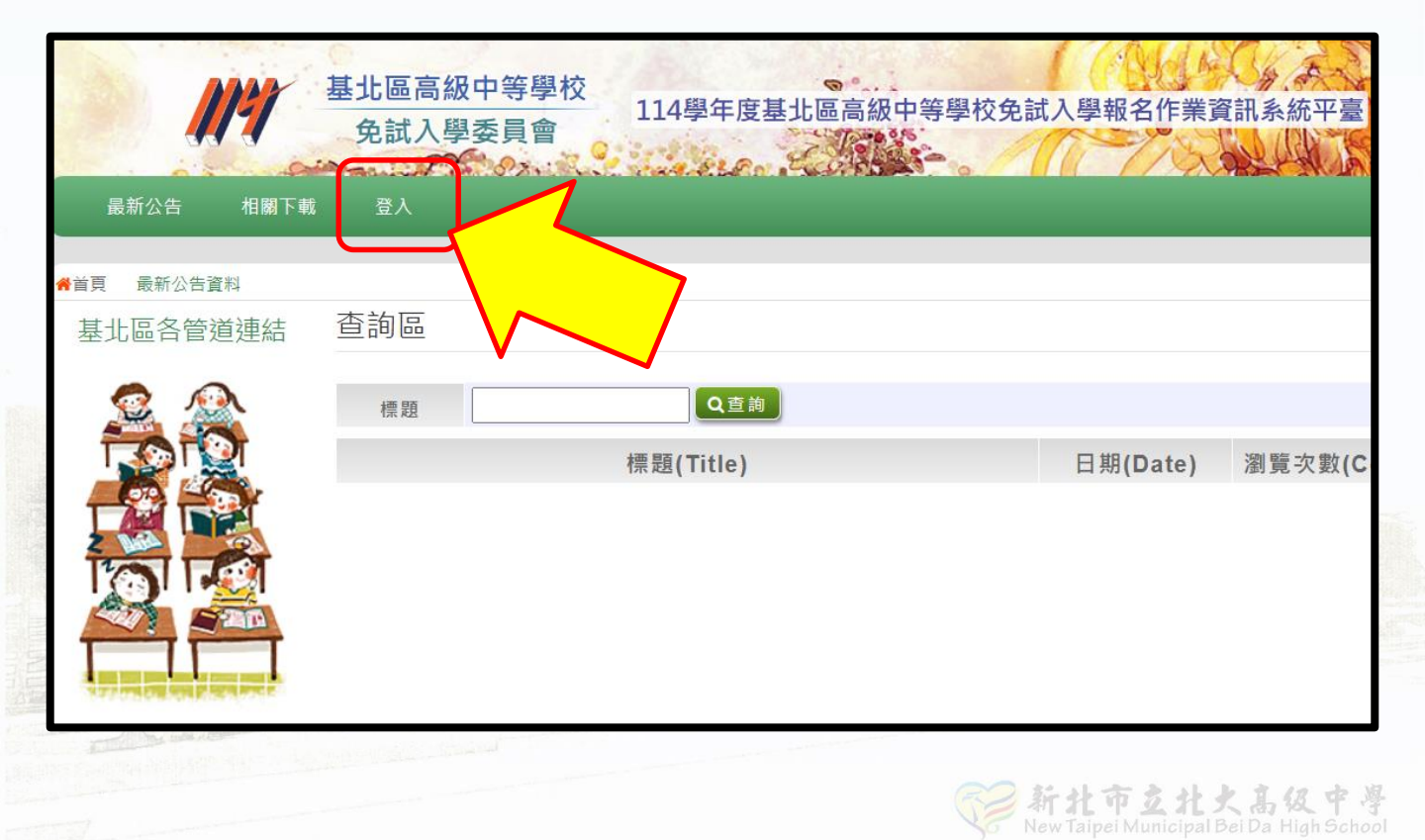

#### 4. 點選身分:集體報名學生

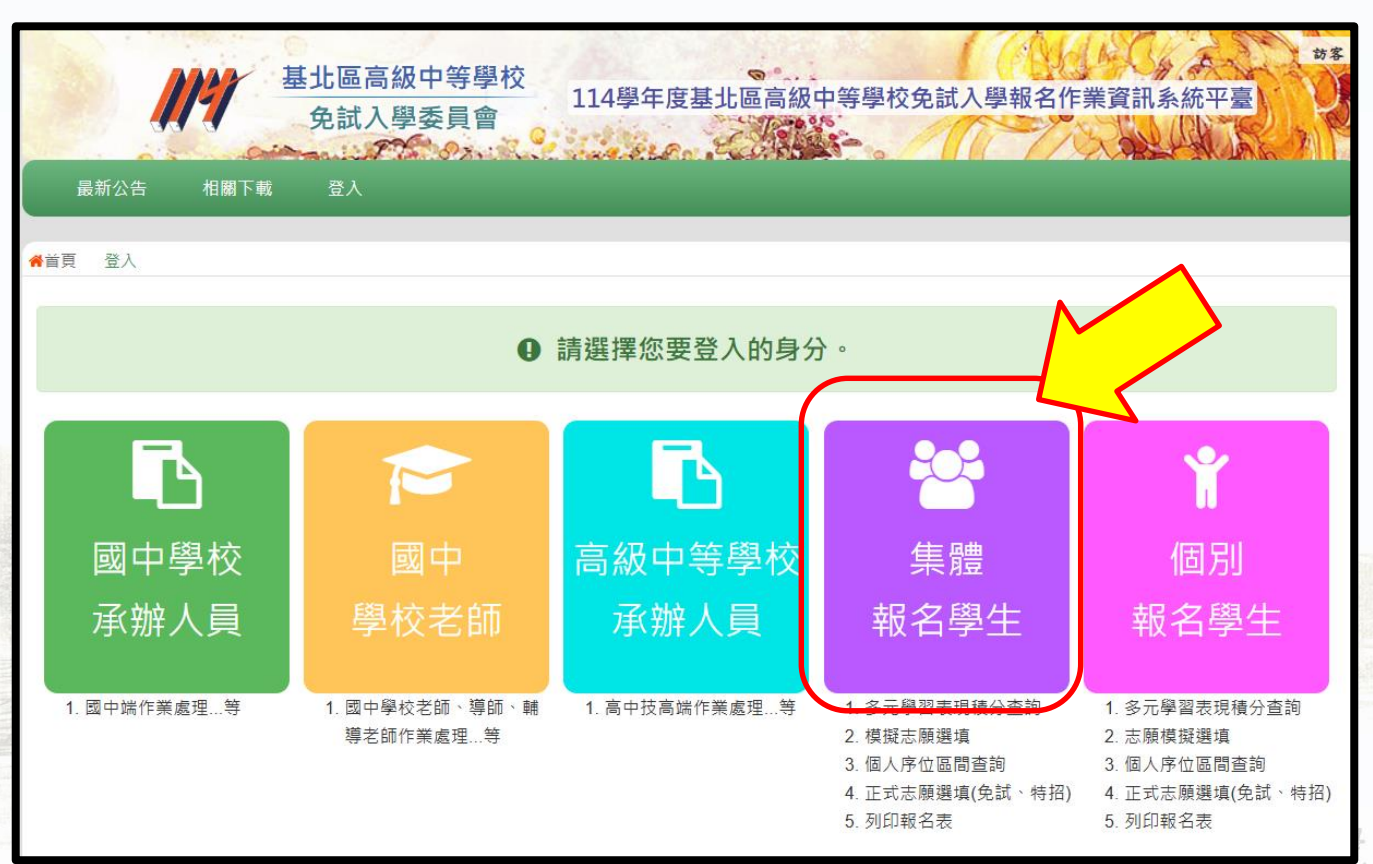

# 5. 點選學校:搜尋北大,即可找到本校 6. 依藍色說明輸入各欄資料後,點選登入

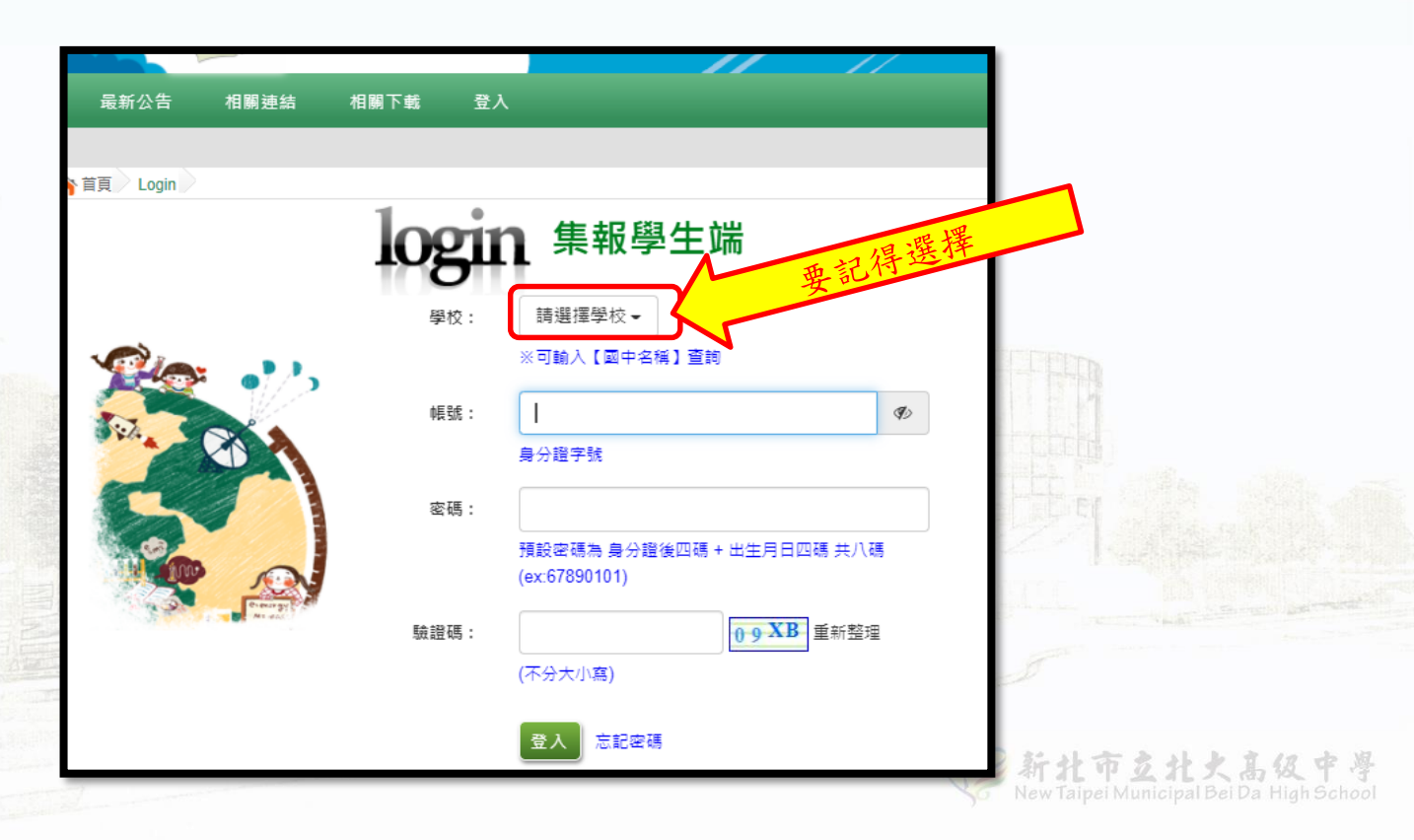

#### 7-1. 修改密碼

① 第一次使用預設密碼登入系統時,會強制修改密碼!

② 修改密碼規則

密碼長度-至少8碼

密碼規則-至少含有一個數字

至少含有一個小寫英文字母 至少含有一個大寫英文字母

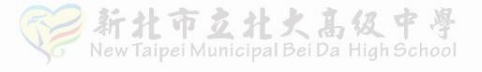

#### 7-2. 點選「系統管理」中的「修改密碼」

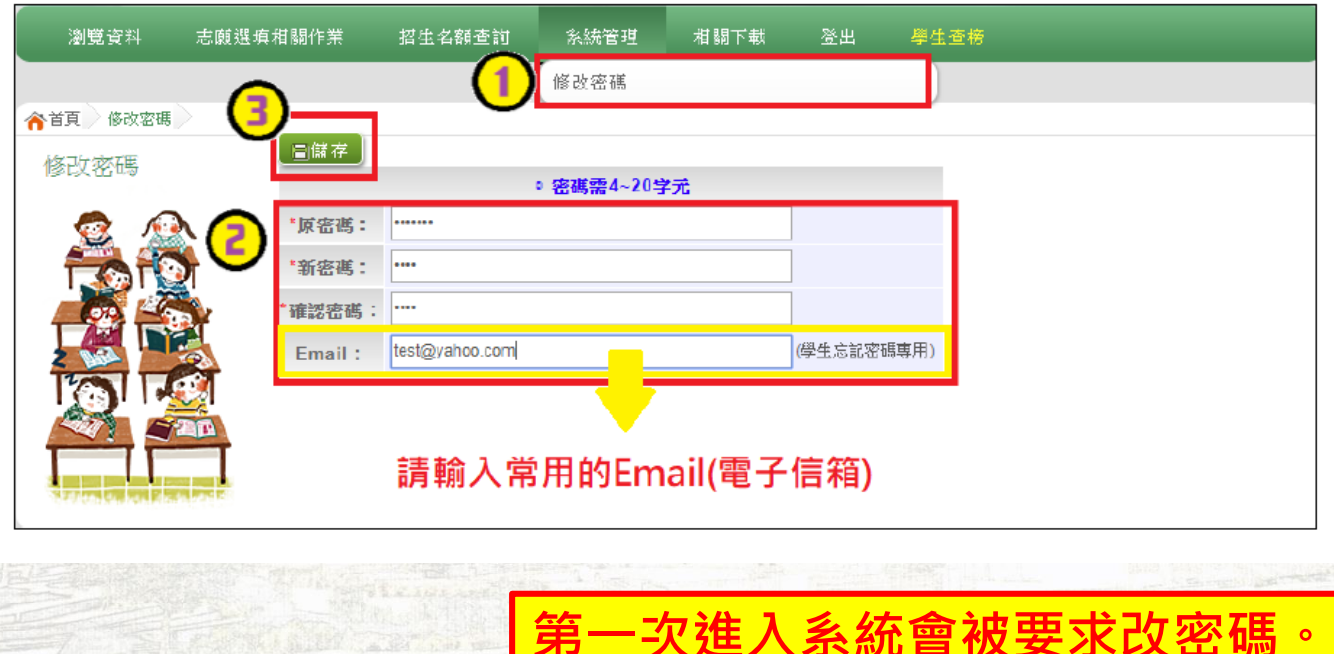

請填寫E-mail,避免遺忘密碼。

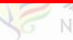

#### 7-3.忘記密碼怎麼辨?

方法一:點選登入頁面的「忘記密碼」。

系統會將臨時密碼寄發至你輸入的e-mail。

方法二:洽詢教務處試務組長或國中輔導老師。

| 最新公告 相關連結                                                                                                    | 相關下載 登入                            |       | //`         |                                                                                            |
|----------------------------------------------------------------------------------------------------|------------------------------------|-------|-------------|--------------------------------------------------------------------------------------------|
| 首頁<br>Login<br>し<br>で<br>し<br>で<br>し<br>で<br>し<br>の<br>し<br>の<br>し<br>つ<br>し<br>つ<br>し<br>つ<br>し<br>つ<br>し<br>つ<br>し<br>つ<br>し<br>つ<br>し<br>し<br>つ<br>し<br>つ<br>し<br>し<br>つ<br>し<br>つ<br>し<br>つ<br>し<br>つ<br>し<br>つ<br>し<br>つ<br>し<br>つ<br>し<br>つ<br>し<br>つ<br>し<br>つ<br>し<br>つ<br>し<br>つ<br>し<br>つ<br>つ | Logic<br>星校:<br>頻號:<br>豪碼:<br>驗證碼: | 集報學生端 | ♥ 高共八碼 重新整理 | 國民款育十二年,遠性攀留展笑;<br>國款十二學醫樂,未來看我展特;<br>優質國款十二年,遠往爆才路多;<br>優質國款十二年,擠心闊步邁向<br>邁向國款十二年,關創款育新紀; |

8. 閱讀資訊安全宣告(僅第一次登入需要)

① 務必完整閱讀宣告,卷軸須滾至最下端。

② 勾選「我已閱讀並接受上述內容」後,點選【確認送出】。

| 保您傳送或接收本網站                                                     | 站資料的安全,您須注意並承擔網路資料傳輸之風險。此部份非本網站所能控制範圍。                                                                                                 |                      |
|----------------------------------------------------------------|----------------------------------------------------------------------------------------------------|----------------------|
| 資料安全保護措失<br>請妥善保管您的任何(<br>後,特別是使用他人配<br>您的帳號及密碼為您所<br>以保障您的權益。 | 固人資料及密碼,切勿將個人資料提供給任何第三人,尤其是密碼,以保障您的權益。當您登/<br>電腦或公共場所電腦時,請務必在瀏覽網站完畢後登出或關閉瀏覽視窗,以防止他人讀取您的個<br>所獨有,建議您勿寫下或告知他人,並不要選擇易於識破的資料作為密碼,如您的電話號碼、当 | ∖本網站<br>副人資料<br>E日等, |
| <mark>資訊安全保護政策修</mark><br>本網站會視需要不定開<br>於本部的網站中,並↓             | 〕<br>诗修訂本項政策,以符合最新之資訊安全保護規範。當在使用個人資料的規定做較大幅度修改<br>13.<br>以醒目標示提醒您前往點選閱讀。                                                               | 5,會刊3                |
| <b>重要事項</b><br>當您進入並使用本網站                                      | 站時,即視同您已了解並同意遵守本「使用條款」之法律規定。                                                                                                    |                      |
| <b>安全政策諮詢</b><br>若您對本網站的安全函                                    | 政策有任何疑問,都歡迎您隨時與委員會聯絡。                                                                                                    |                      |
| 我已閱讀並接受上刻                                                      | 進內容                                                                                                    |                      |

#### 9. 填寫「適性輔導問卷」

#### 模擬選填志願期間·登入志願選填頁面·務必事先完成適性輔導問卷 填報並儲存後·才可進行志願選填。(以下為參考頁面)

#### 適性輔導問卷

第一次志願選填問卷

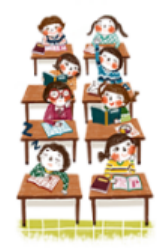

| 一、我生涯(選填志願)諮詢對象:(可複選)          |               |       |
|--------------------------------|---------------|-------|
| ┙A導師 □B輔導老師 □C學科教師             | 料(請踰入學科)      |       |
| □D學校行政人員 ☑E家長 □F親戚或長輩 □G同學(學長姐 | ) □H兄弟姊妹 □I其他 | (請職入對 |
| 象) □J無                         |               |       |

二、我生涯(選填志願)考量的因素:(請以英文字母大寫代碼,依優先順序複選至少3個選項)

| 1  | 100.0 | -  | -  |   |    |
|----|-------|----|----|---|----|
| 74 | 256   |    | 12 |   | Δ. |
|    | 223   | 87 | -  | - | ~  |

| 因素                               | 選項                               |  |  |  |  |  |
|----------------------------------|----------------------------------|--|--|--|--|--|
| @ 1 m =                          | ☑A學業表現□B性向(專長能力)□C生涯興趣□D工作価値觀    |  |  |  |  |  |
| (回入凶索 □E人格特質□F健康狀況)              |                                  |  |  |  |  |  |
| 環境因素                             | □G家庭經濟狀況□H家人期望□I社會潮流與評價□J週勤距離及時間 |  |  |  |  |  |
| □K生運試探結果□L學校入學管道與方式□M學校多元社園及發展特色 |                                  |  |  |  |  |  |
| 資訊凶樂                             | □N未來升學就業管道                       |  |  |  |  |  |
| 其他                               | □O(請自項) (請給入考量因素)                |  |  |  |  |  |

三、我認為我生涯評估結果是:(單選)

○A學術傾向 ○B技職傾向(請續填第四題) ○C生涯未定向 ○D特殊專長傾向(單料型高中或特色班) ○E中正預校

四、我的評估結果為技職傾向,適合我的職群為:(請複選1-5個職群)

| 類別  | 群別遡項                                       |
|-----|--------------------------------------------|
| 工業類 | □ A機械群 □ B動力機械群 □ C電機與電子群 □ D化工群 □ E土木與建築群 |
| 商業類 | □F商業與管理群 □G外語群                             |
| 農業類 | □■農業群□J食品群                                 |

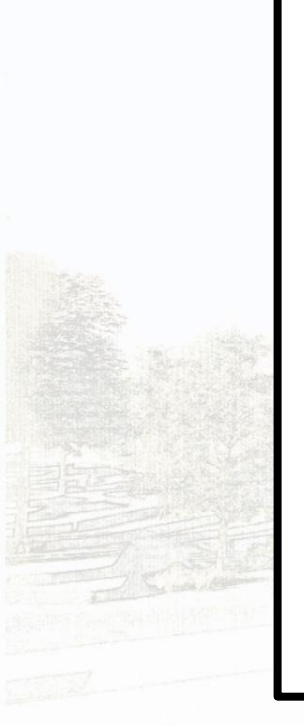

10. 基本資料與超額比序積分查詢

一點選查詢,系統會自動下載 PDF 檔

可打開 PDF 檔確認資料,但無法更改。

如使用公共電腦,記得刪除檔案,避免個資外流!

| 瀏覽資料                                     | 志顧選填相關作業     | 招生名額查詢    | 系統管理                                                                                                    | 相關下載            | 常見問題                      | 登出                       |          |             |
|------------------------------------------|--------------|-----------|----------------------------------------------------------------------------------------------------|-----------------|---------------------------|--------------------------|----------|-------------|
|                                          | 資訊安全宣告       |           | https://                                                                                                    | ttk ontry odu   | tw/                       |                          | $\sim$   |             |
| 首頁 最新公告                                  | 第一次問卷調查      |           | The states of the states of th |                 | .tvv/                     |                          |          |             |
| 最新公会                                     | 基本資料與超額比序積:  | 分查詢       | ttk.er                                                                                                    | ntry.edu.tw/    | NoExamim                  | itate_I                  | ୍        |             |
| N                                        | 「超額比序(會考成績)」 | 暨「個別序位」查詢 | 檔案建置完<br>100%                                                                                                    | 【成              |                           |                          |          |             |
| TRI                                      | 志願選填         |           | 如果系統沒<br>過1200秒後                                                                                                    | 自動下載檔覽<br>檔案將清除 | 客,請點擊 <u>he</u><br>,請關閉視窗 | <u>□</u> 2 直接下詞<br>後再重新ገ | 載(超<br>▽ |             |
|                                          | 查詢我的志願資料     |           |                                                                                                    |                 |                           |                          | - 1      | 瀏覽次數(Count) |
| TOT                                      | 列印報名表(草稿)    |           | 頁面執行時                                                                                                    | 間:208.0409      | 9毫秒                       |                          |          | 580         |
|                                          | 列印正式報名表      |           |                                                                                                    |                 |                           |                          |          |             |
| 1. 1. 1. 1. 1. 1. 1. 1. 1. 1. 1. 1. 1. 1 |              |           | 全部顯示                                                                                                    | ×               |                           |                          |          |             |

11. 點選「志願選填(免試)」,進入選填畫面。

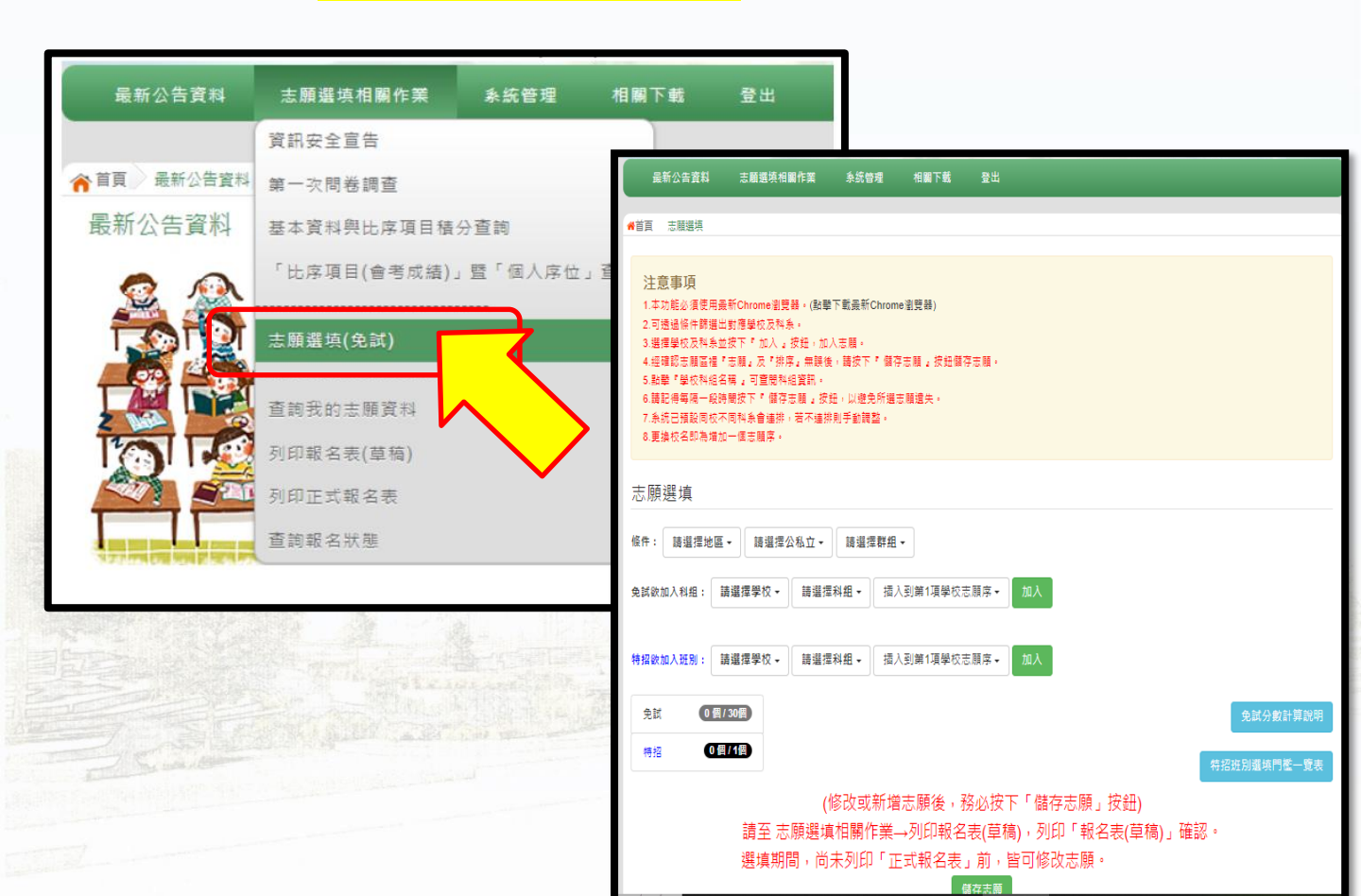

| 12. | 選填畫面說明                  | 注意事項<br>1本功能必須要用『E9』、『Chrome 5』版本以上。(<br>2.可透過保什職遇出對選舉砍及科系。<br>3.選擇學咬及科系並按下『加入』 밝起,加入志願。<br>4.經確認志順區裡『志規』及『排形』 無對後,請按下『自<br>5.點擊『學校科組名稱』可查開料組資訊。<br>6.情記得每隔一般時間按下『值存志類』 按超,以違免所<br>7.系统已預试用名類一一種類稱。<br>8.更值於名問為當加一種類稱。 |
|-----|-------------------------|----------------------------------------------------------------------------------------------------|
| 1)  | 閱讀注意事項                  | 志願選填                                                                                                    |
| 2   | 下拉選單並選擇                 | <ul> <li>條件: 薛選擇地區 ▼ 薛選擇公私立 ▼ 薛選擇器</li> <li>免減效加入料細: 讀選擇學校 ▼ 請選擇料組 ▼</li> </ul>                                                                                                    |
|     | 欲加入之科組                  | 特招歌加入班別: 前選擇學校 - 詩選擇科組 -                                                                                                    |
| 3   | 點選「加入」                  | ☆招 0 個/1個                                                                                                    |
| 4   | 調整排序                    | 技項總預分的計算     授权志 刑除      承訪      快速移動                                                                                                    |
| 5   | 點選「 <mark>儲存志願</mark> 」 |                                                                                                    |
|     |                         | (修改或新/<br>請至 志願選項相關作<br>選填期間,尚未列印                                                                                                    |

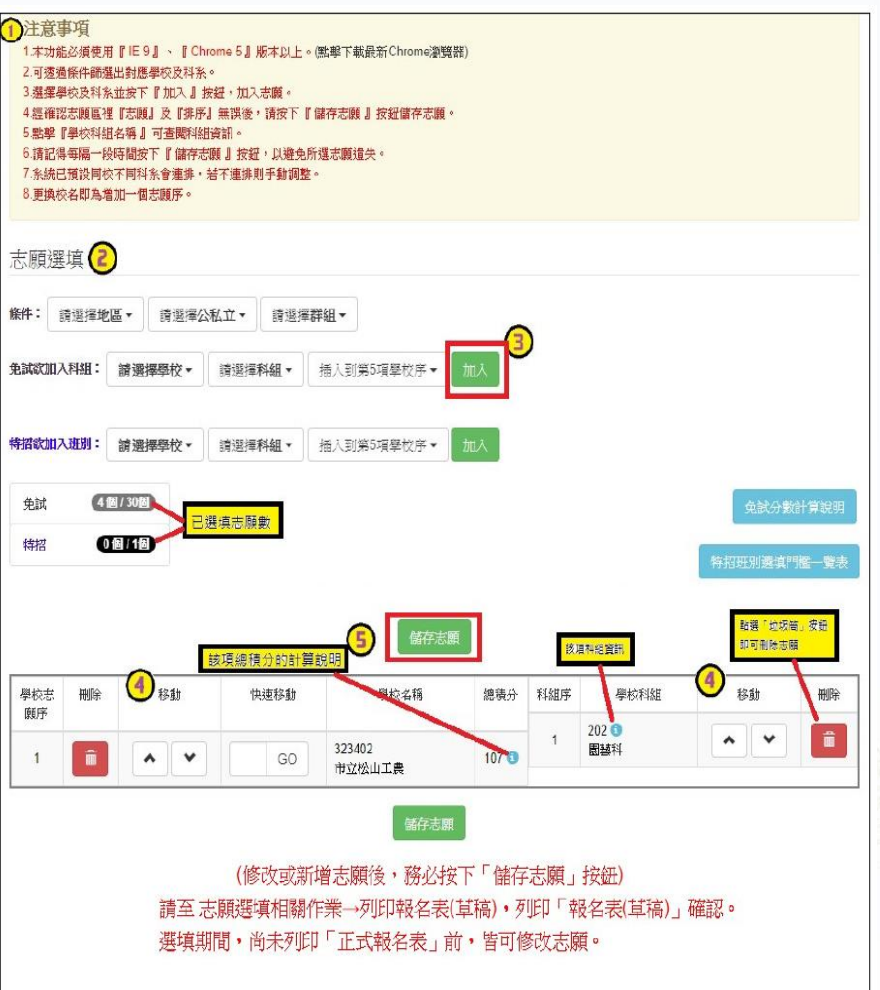

技術型高中(高職)
 連續選擇同校多科,

Ô

^

3

可算同一個志願序。

| 學校<br>志願<br>序 | 刪除 | 移動  | 快速移動 | 學校名稱           | <b>總積</b><br>分 | 科組<br>序 | 學校科組          | 移動     | 刪除 |
|---------------|----|-----|------|----------------|----------------|---------|---------------|--------|----|
| 1             | Î  | • • | GO   | 010301<br>華僑高中 | 108<br>3       | 1       | 109 💿<br>綜合高中 | *<br>* | â  |
| 學校<br>志願<br>库 | 刪除 | 移動  | 快速移動 | 學校名稱           | <b>總積</b><br>分 | 科組<br>序 | 學校科組          | 移動     | 刪除 |
| 2             | â  | • • | GO   | 013433<br>新北高工 | 108<br>3       | 1       | 305 💿<br>資訊科  | ^<br>* | â  |
|               |    |     |      |                |                | 2       | 301 💿<br>機械科  | ^<br>* | â  |
| 學校            | 刪除 | 移動  | 快速移動 | 學校名稱           | 總積             | 科組      | 學校科組          | 移動     | 刪除 |
| 志願            |    |     |      |                | 分              | 序       |               |        |    |

013335

新店高中

GO

101

普通科

108

8

② 至多可以選填30+1個志願。

免試選填30個志願+特招選填單1志願 特招志願(\*註1)不佔免試的志願數(\*註2)。

| 志顧選填        |                               |             |
|-------------|-------------------------------|-------------|
| 條件: 新北市 -   | 公立 - 群組已選擇17個選項! -            |             |
| 免試欲加入科組:    | 請選擇學校 - 請選擇科組 - 插入到第4項學校志願序 - | Aut (       |
| 特招欲加入班別:    | 請選擇學校 → 請選擇科組 → 插入到第4項學校志願序 → | Lat         |
| 免試(3個/30個)  |                               | 免試分數計算說明    |
| 特招 0 個 / 1個 |                               | 特招班別選填門檻一覽表 |

#### \*註1:特招志願如下,如有誤,請以各特招簡章為主。

| 校名            | 特色招生科/班               | 班數 | 甄選方式                 |
|---------------|-----------------------|----|----------------------|
| 國立海大附中        | 海洋科技人才培育實驗特色班         | 1  | 數學能力測驗<br>自然能力測驗     |
| 臺北市立西松高中      | 國際文憑IBDP實驗班           | 1  | 文本分析測驗<br>資料判讀測驗     |
| * * + \       | 國際移動力課程實驗班-大學預科IBDP   | 1  | 句意解析測驗               |
| 堂北巾 工 甲 止 尚 甲 | 國際移動力課程實驗班-生涯發展路向IBCP | 1  | 訊息判別測驗<br>1 創意思考測驗   |
| 臺北市立育成高中      | 國際文憑IBDP實驗班           | 1  | 數學素養能力測驗<br>語文素養能力測驗 |

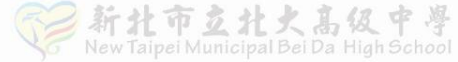

\*註2:不列入免試志願,以插入法加入志願表內。

丙生參加考試特招,也參加基北免試 若其報考中正高中特招班(相較於「中正免」想讀「中正特」) 則丙生原免試的志願總數及志願序不變 「中正免」以插入法加入變成 30+1 個志願

• 報名系統自動合成一張志願表,請家長雙方或監護人簽名

 1
 2
 3
 4
 5
 6
 7
 8
 9
 10
 11
 12
 13
 14
 15
 16
 17
 18
 19
 20
 21
 22
 23
 24
 25
 26
 27
 28
 29
 30

 A
 B
 C
 P
 D
 E
 F
 G
 H
 I
 J
 K
 L
 M
 N
 O
 P
 Q
 R
 S
 T
 U
 V
 W
 Y
 Z
 ○
 ☆
 ⊕
 ★
 ○

 校
 校
 校
 校
 校
 校
 校
 校
 校
 校
 校
 校
 校
 校
 校
 校
 校
 校
 校
 校
 校
 校
 校
 校
 校
 校
 校
 校
 ☆
 ①
 ①
 ①
 ①
 ①
 ①
 ①
 ①
 ①
 ①
 ①
 ①
 ①
 ①
 ①
 ①
 ①
 ②
 ②
 ②
 ②
 ②
 ②
 ②
 ②
 <td

特招志願選填方式

例如:丙生想將中正高中特招班置於第3、第4志願之間,如上圖;該特招志願 不計列於免試的志願數,也就是特招的志願沒有採計志願序積分。

> 北市互北火禹级中學 Taipei Municipal Bei Da High Schoo

③ 選填完畢務必按下「儲存志願」,

系統會保有每次選填之結果。

(修改或新增志顧後,務必按下「儲存志顧」按鈕) 請至 志顧選填相關作業→列印報名表(草稿),列印「報名表(草稿)」確認。 選填期間,尚未列印「正式報名表」前,皆可修改志顧。

儲存志願

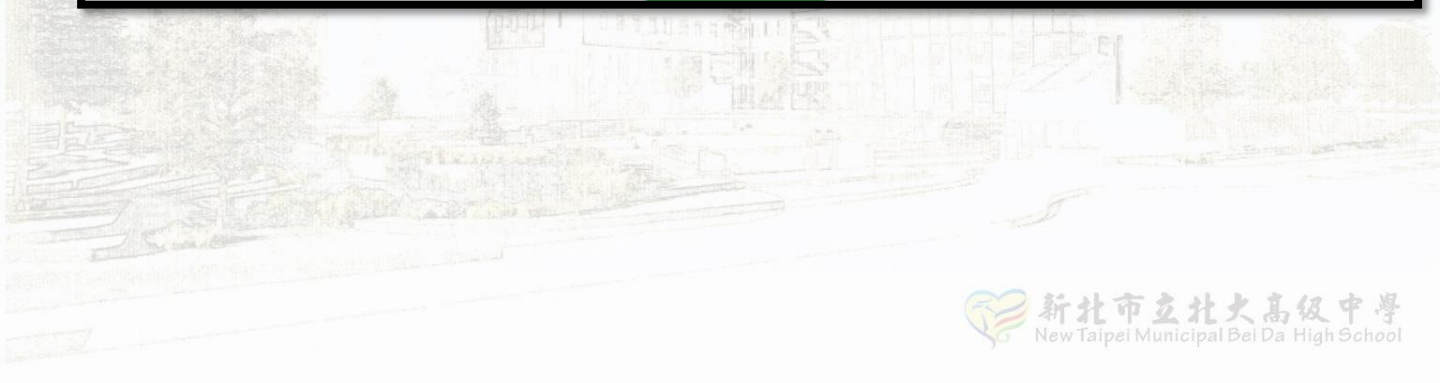

④ 正式選填時,一旦點選「列印正式報名表」,

就無法再更改志願,務必留意。

正式報名表須採用特殊紙張列印,

故學生必須返校領取正式報名表。

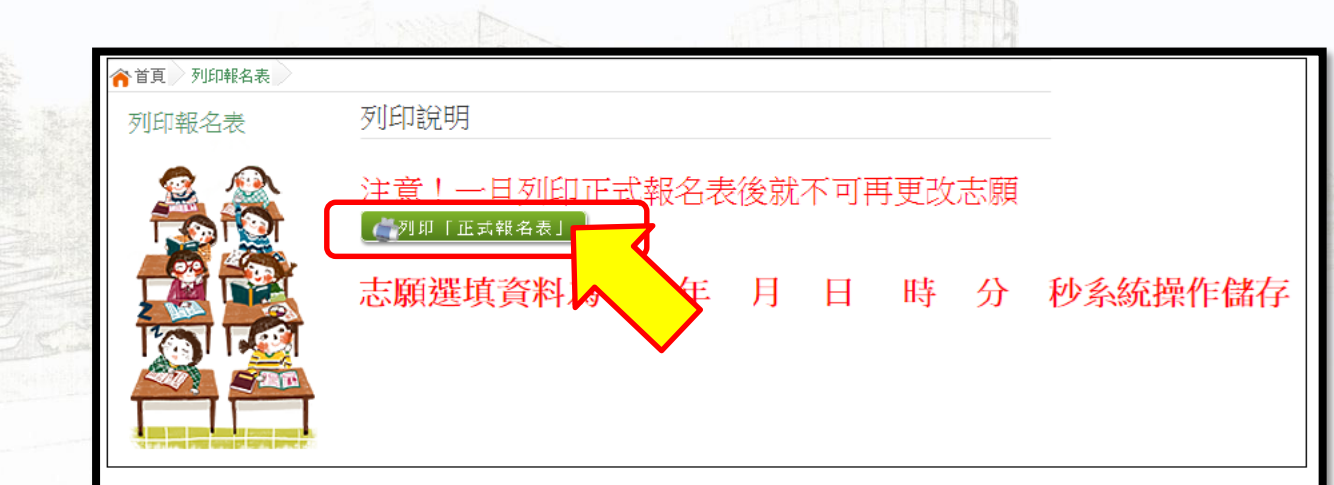

#### 14. 如有其他操作疑問,可以點選「相關下載」 中的「操作說明」 0

|                                  |             | 教學操作       |           |              | く           |               |             | 1                     |              |
|----------------------------------|-------------|------------|-----------|--------------|-------------|---------------|-------------|-----------------------|--------------|
| 最新公告資料                           | (           |            | 1. WA     |              | N           |               |             | 1                     |              |
| 所公告資料                            | 查詢區         | Office 套件  |           |              |             |               |             |                       |              |
| -                                |             | 注意 うちまた 日間 |           |              |             |               |             |                       |              |
| 🔍 🎎                              | 標題          | 11 Mr T 40 |           |              |             |               |             |                       |              |
| <b>TO</b> 100                    |             | 其他下載       |           |              |             |               |             |                       |              |
|                                  | << < 🚺 > >  | >          |           | Go To 1      | ▼ Total 1 F | lage          |             |                       |              |
|                                  |             | 1          | 標題(Title) |              |             | 日期(Date)      | 瀏覽次數(Count) |                       |              |
|                                  | 109學年度志願選   | 與試探及輔導問卷   | 調查題目      |              |             | 2019/12/23    | 15          |                       |              |
|                                  | ◎ 109學年度免試2 | 、學_基北區_學生端 | 操作手册      |              |             | 2019/12/17    | 589         | CONTRACTOR DEPENDENCE |              |
|                                  | ◎ 109學年度免試2 | 、學_基北區_輔導老 | 師端操作手冊    |              |             | 2019/12/17    | 84          |                       |              |
| the Call State State State State | ◎ 系統提供國中端   | 與國中老師兩組學生  | E.測試帳密    |              |             | 2019/12/13    | 151         |                       |              |
|                                  | ○ 109學牛皮基北區 | 1.高級甲等學校免試 | 、人學相關當這說明 | 月反事一-天志願視磁選切 | R研習         | 2019/12/10    | 597         | and the second second |              |
|                                  | Sec. P      |            | _         |              | 11111       |               | ~           |                       |              |
|                                  |             |            |           | THE LAT      | -           | and States of |             |                       | a musica and |
|                                  |             |            |           |              | _           |               |             | 121                   |              |
|                                  |             |            |           |              | 泡號資(        |               | 系統管理 相關了    | 下載 常見問題 登出            |              |
|                                  |             |            |           |              |             |               |             |                       |              |
|                                  |             |            |           |              |             | PC AD-888     |             |                       |              |

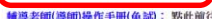

學生端操作影音說明(鱼試):點計前往

### 說明結束

# 如有系統操作或升學報名問題,請洽教務處試務組(分機204)。

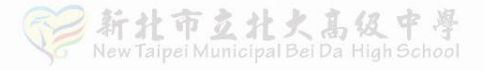